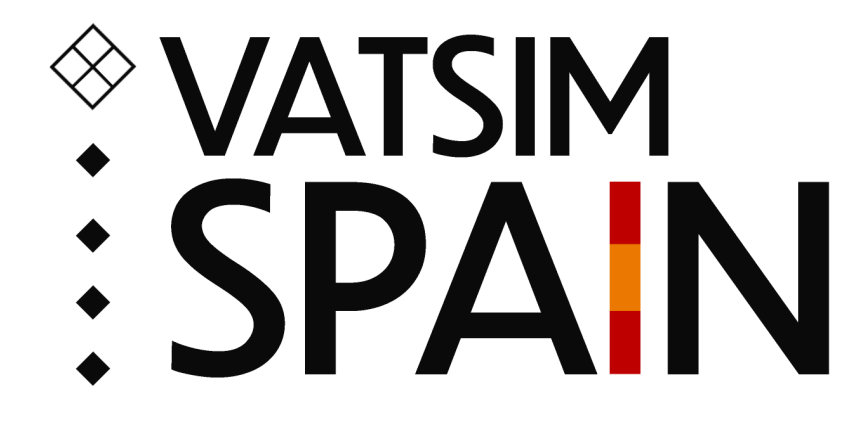

# **Instrucciones Sweatbox**

25/05/2025

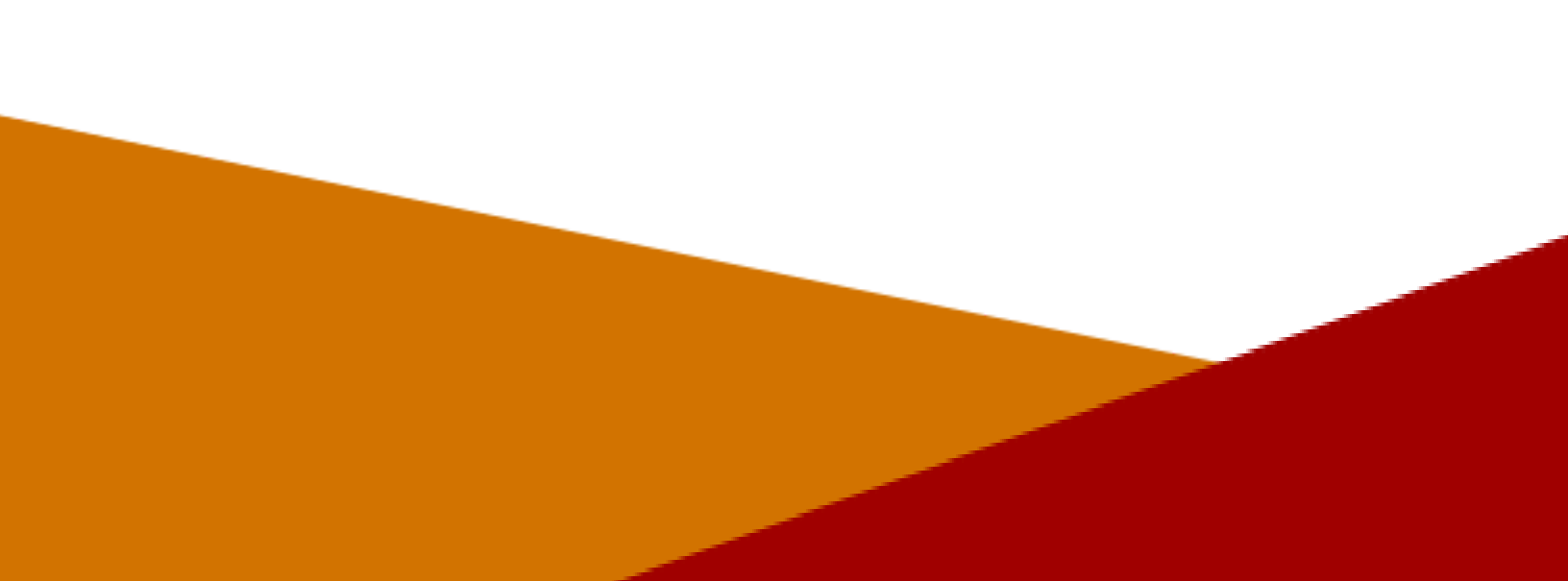

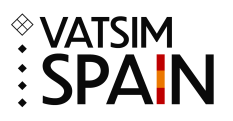

## Contenido

| 1. Descarga del archivo | 3 |
|-------------------------|---|
| 2. Conexión             | 3 |
| 3. Uso                  | 3 |

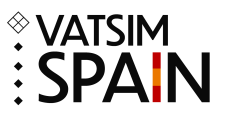

#### 1. Descarga del archivo

- Haz Click en el enlace "Archivo Sweatbox", te abrirá el archivo de texto en una nueva ventana.
- Haz click derecho en cualquier parte del texto, selecciona "Guardar como..." y elige la ubicación donde quieres guardarlo.

### 2. Conexión

 En la ventana de conexión, selecciona "Start Sweatbox simulator session" en el modo de conexión, "Sweatbox" en el servidor y en "Simulation server Scenario" selecciona la sweatbox previamente descargada".

#### 3. Uso

- Asume los tráficos y actualiza sus TAGs según sea necesario.
- Para asignar altitudes se usará el click derecho en el campo "Nivel de vuelo autorizado" del TAG.
- Para dar directos se hará click izquierdo en el campo "Directo autorizado" del TAG, desplazamos el cursor hasta el apartado "More" y seleccionamos "Probe" donde finalmente seleccionaremos el punto.
- Para asignar velocidades se utilizará el apartado de velocidades del "Simulator Control Ribbon", este se encuentra en la parte superior izquierda.
- Una vez listo, pulsa el botón de "play" arriba a la derecha".
- Para más información, accede al manual de SweatBox de EuroScope.